# スマートフォン専用アプリの使い方

# STEP1 専用アプリをダウンロードしましょう

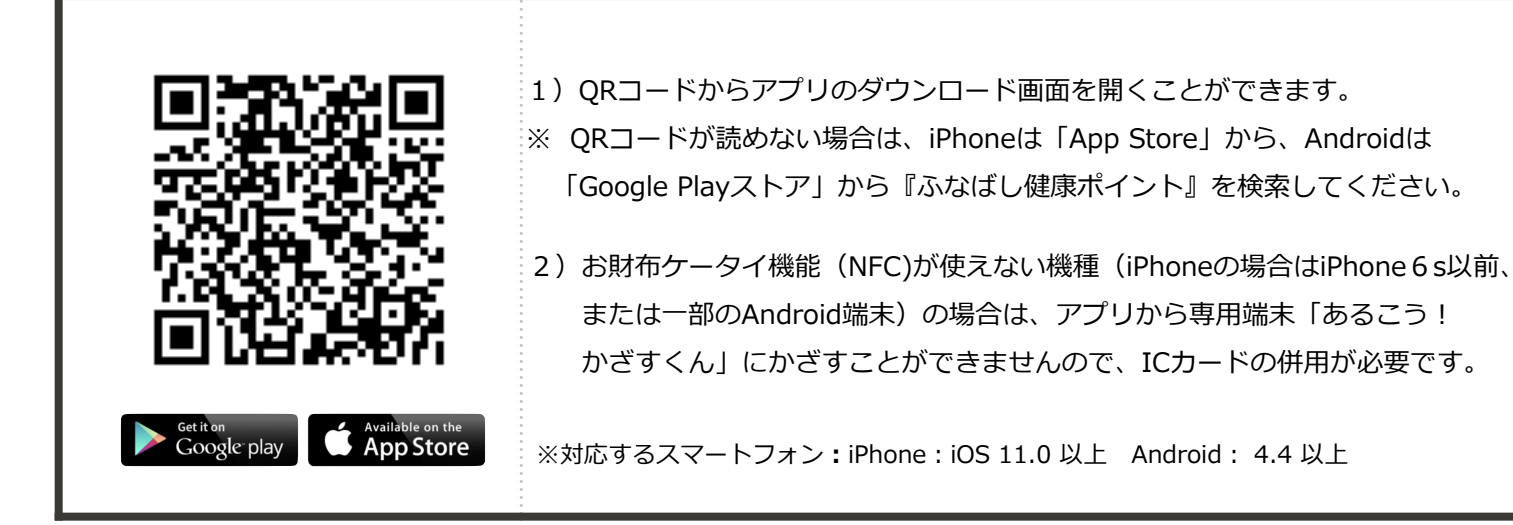

## STEP2 アプリとヘルスケア・Google Fitを連携させましょう

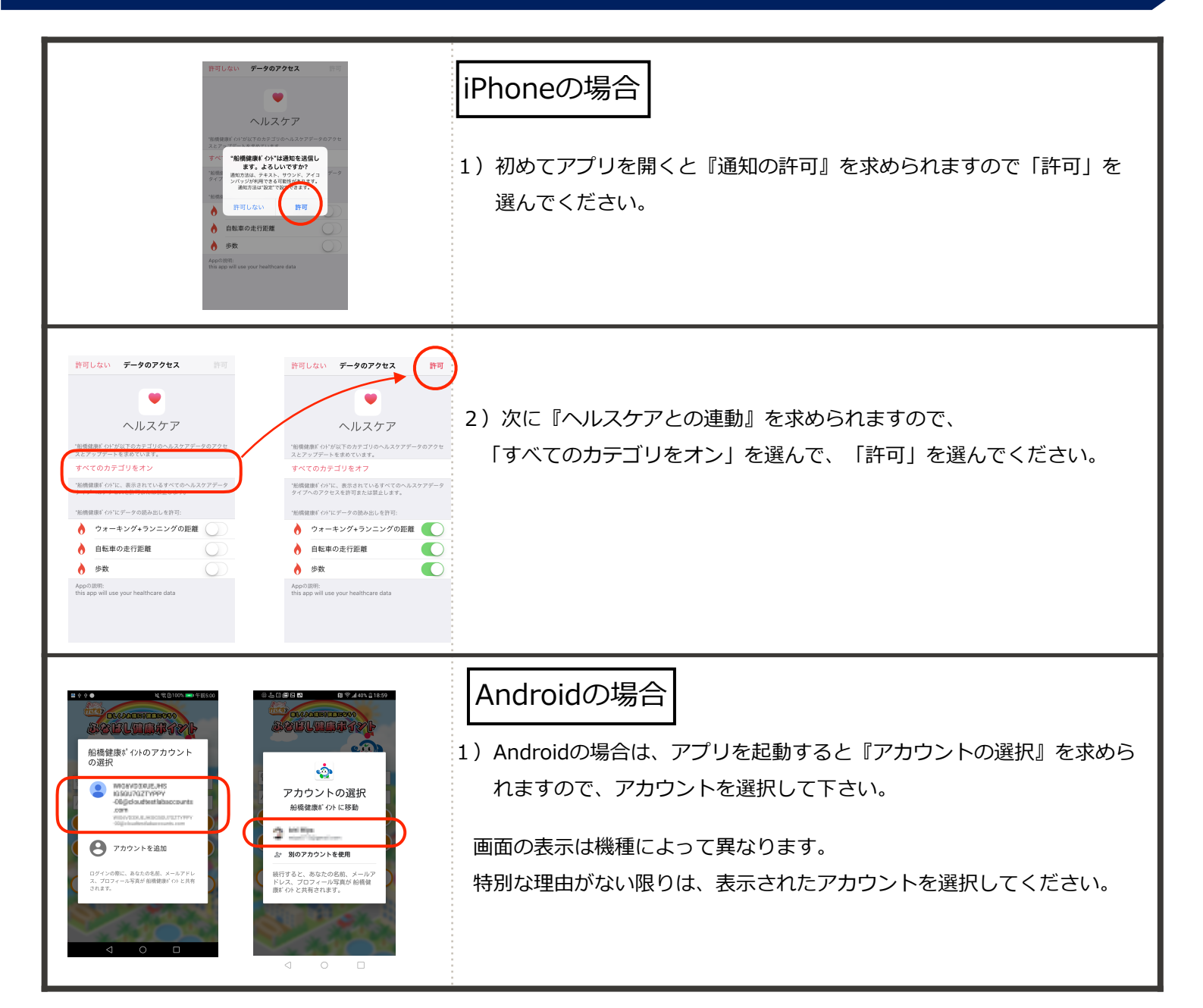

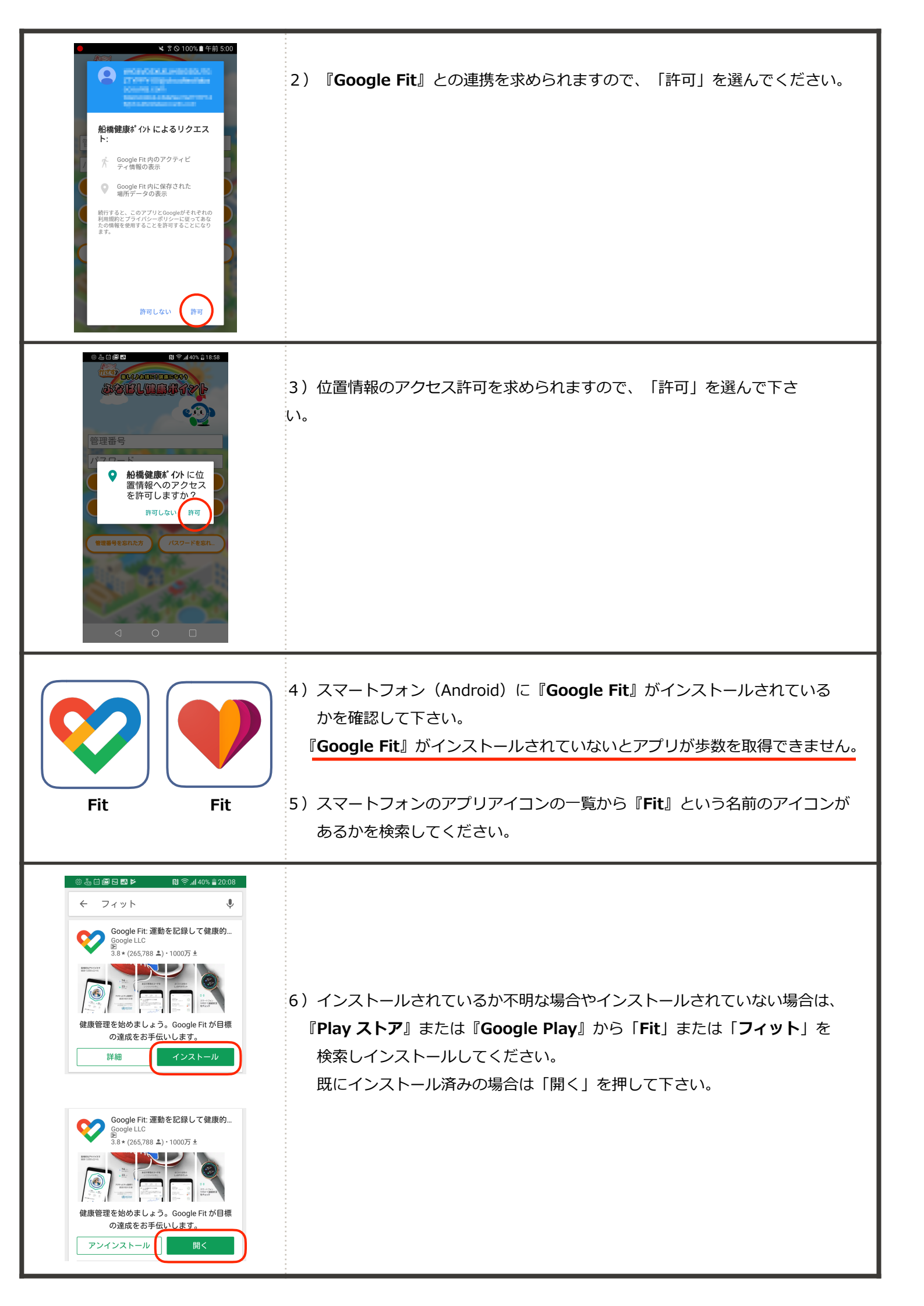

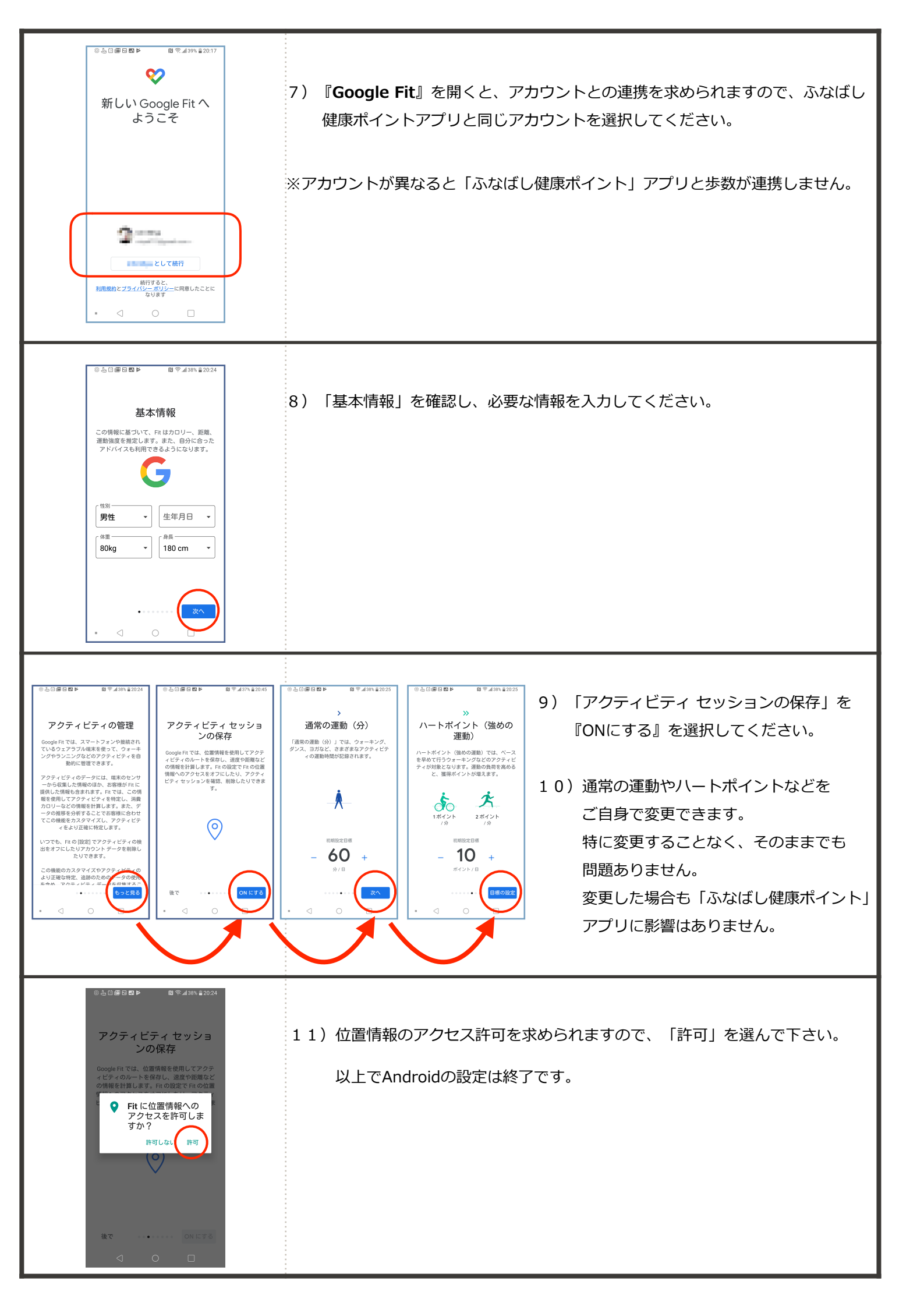

## STEP3 アプリを起動し、仮登録しましょう

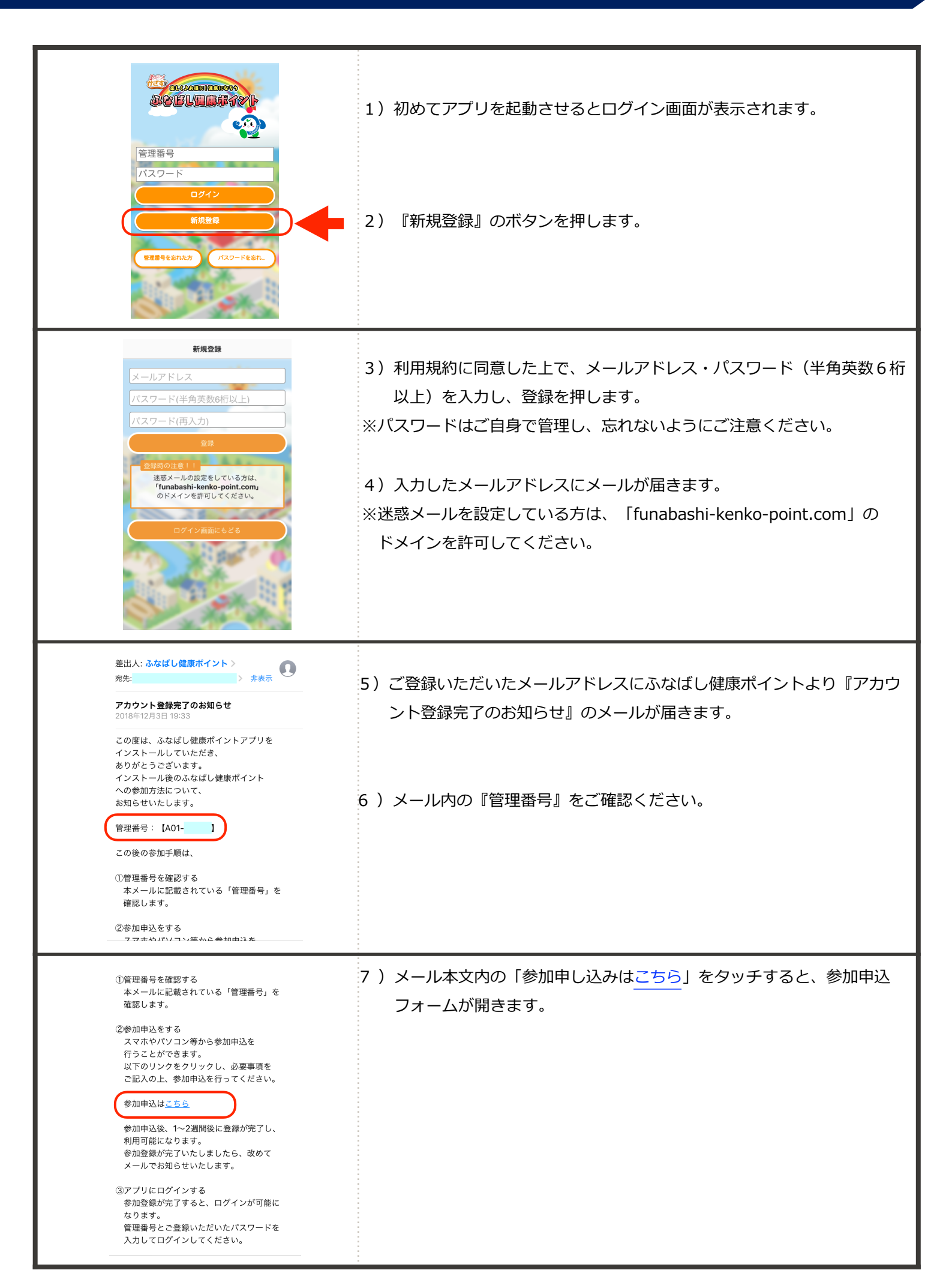

#### STEP4 参加申込しましょう

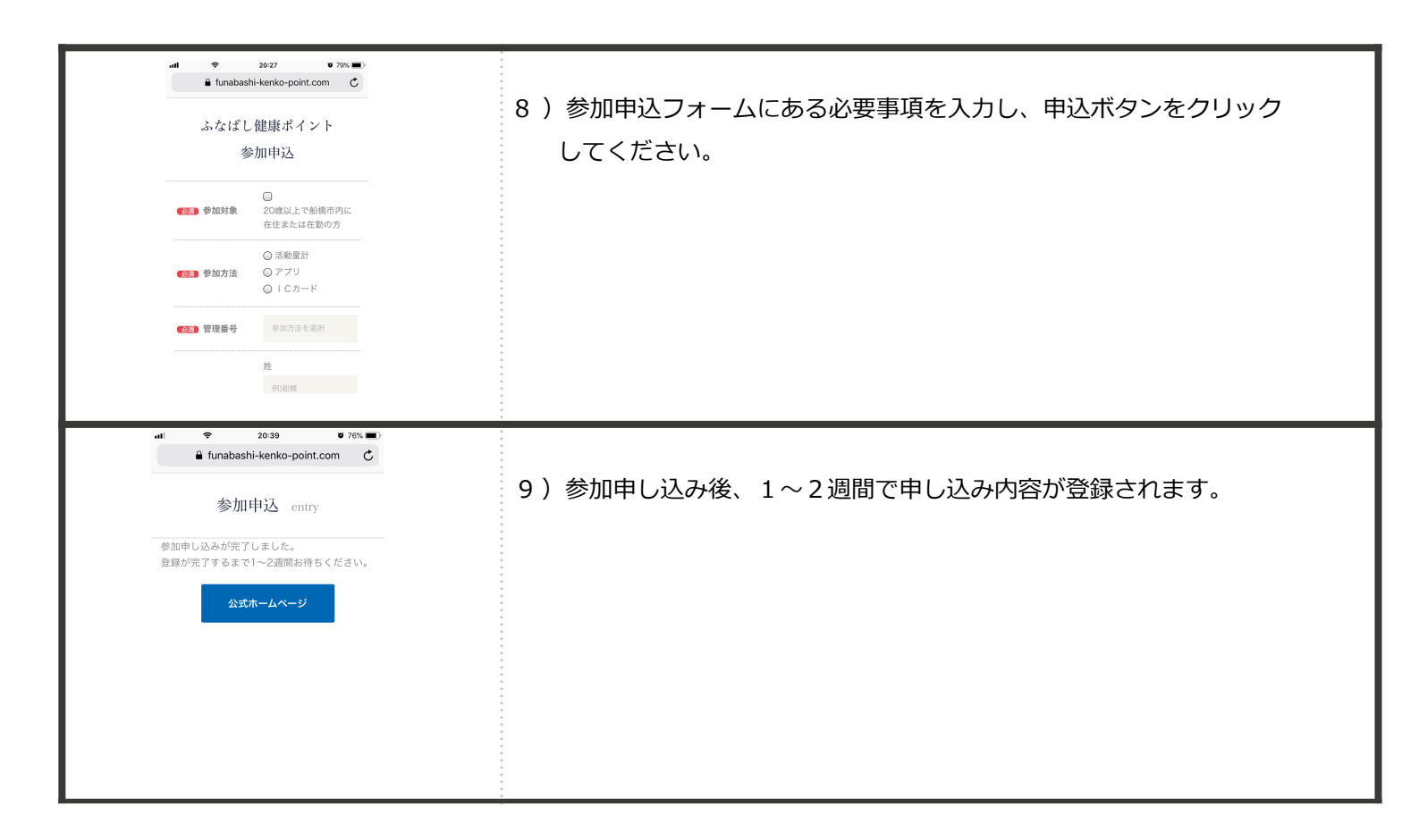

## STEP5 アプリを使いましょう

図

Ŷ

da

1

¢

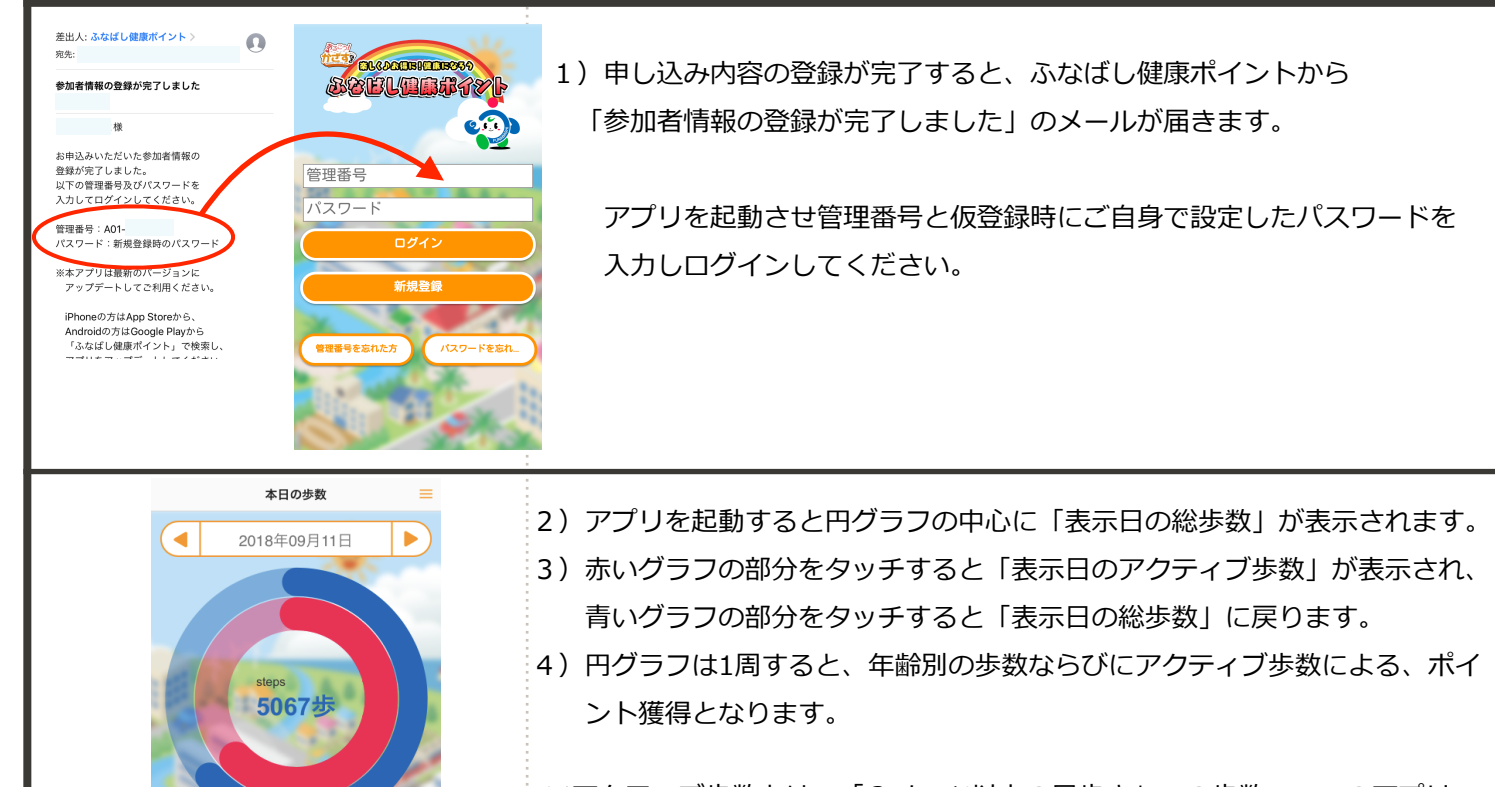

※アクティブ歩数とは、「3メッツ以上の早歩き」での歩数で、このアプリ では、歩行距離により算出しています。このため、移動の少ない歩行状態や スマートフォンのセンサーの感度により多少の誤差が生じる場合がありま す。

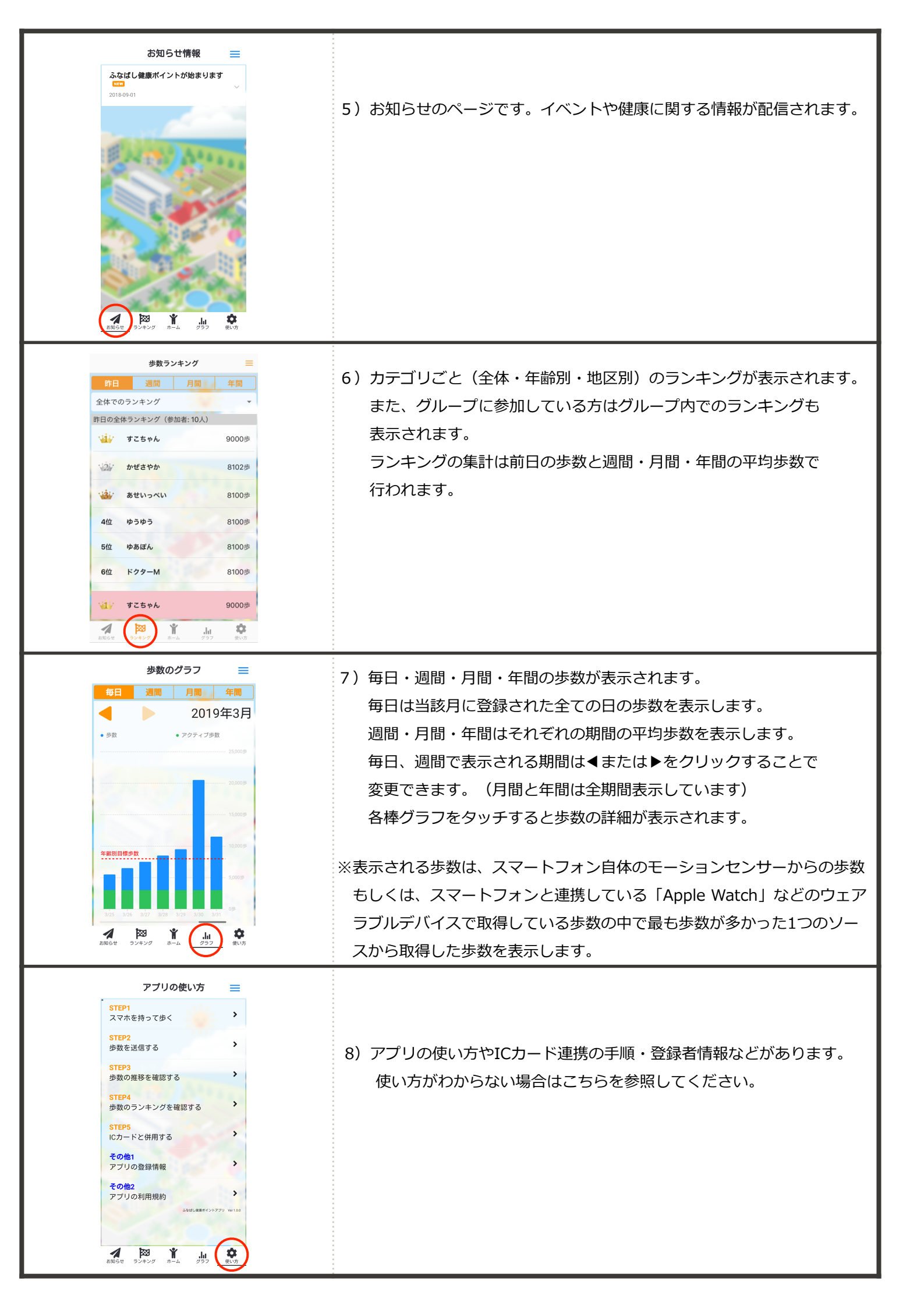

## STEP6 歩数を送信してポイントを獲得しましょう

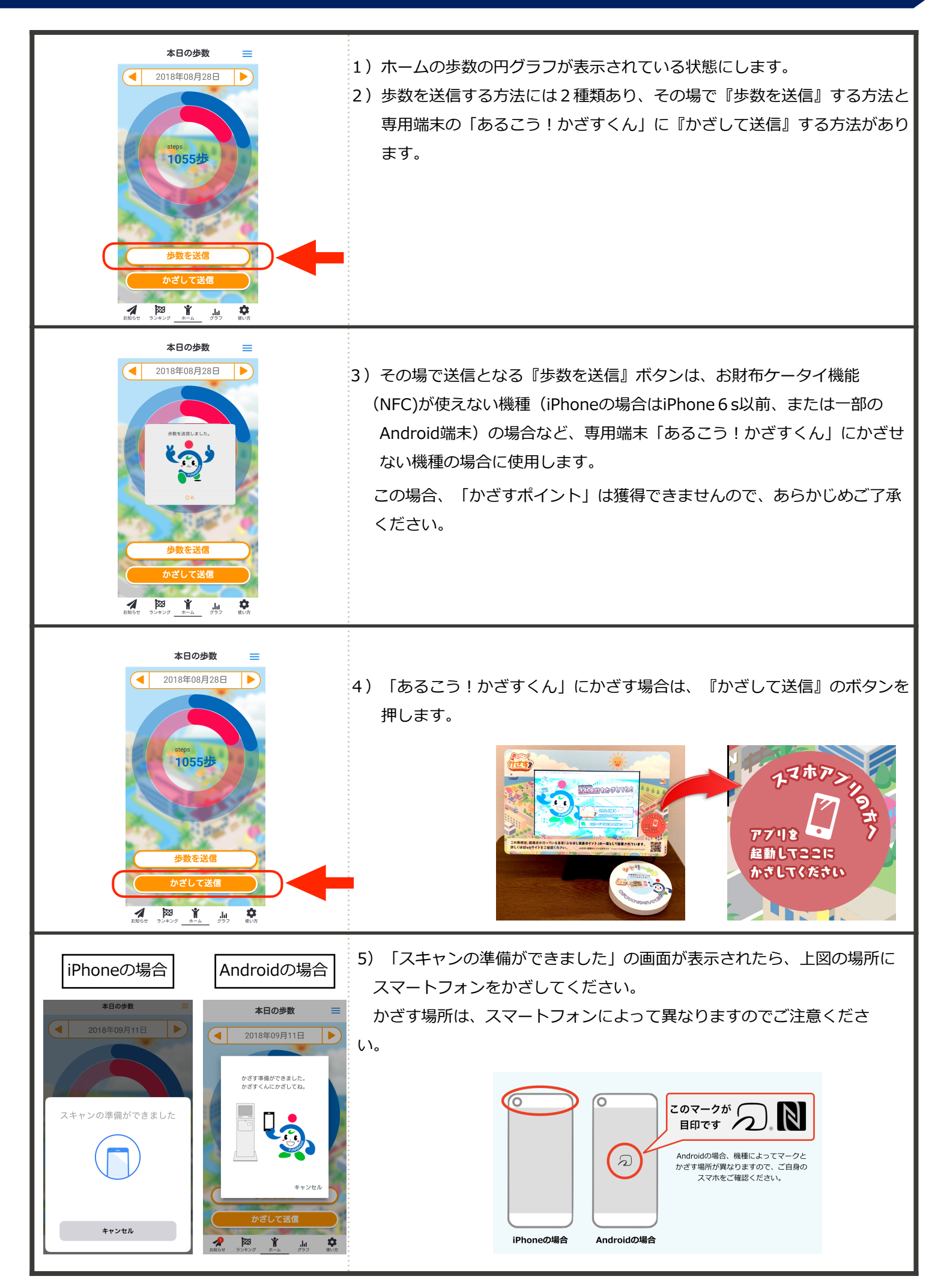

## STEP7 その他の機能も増える予定!

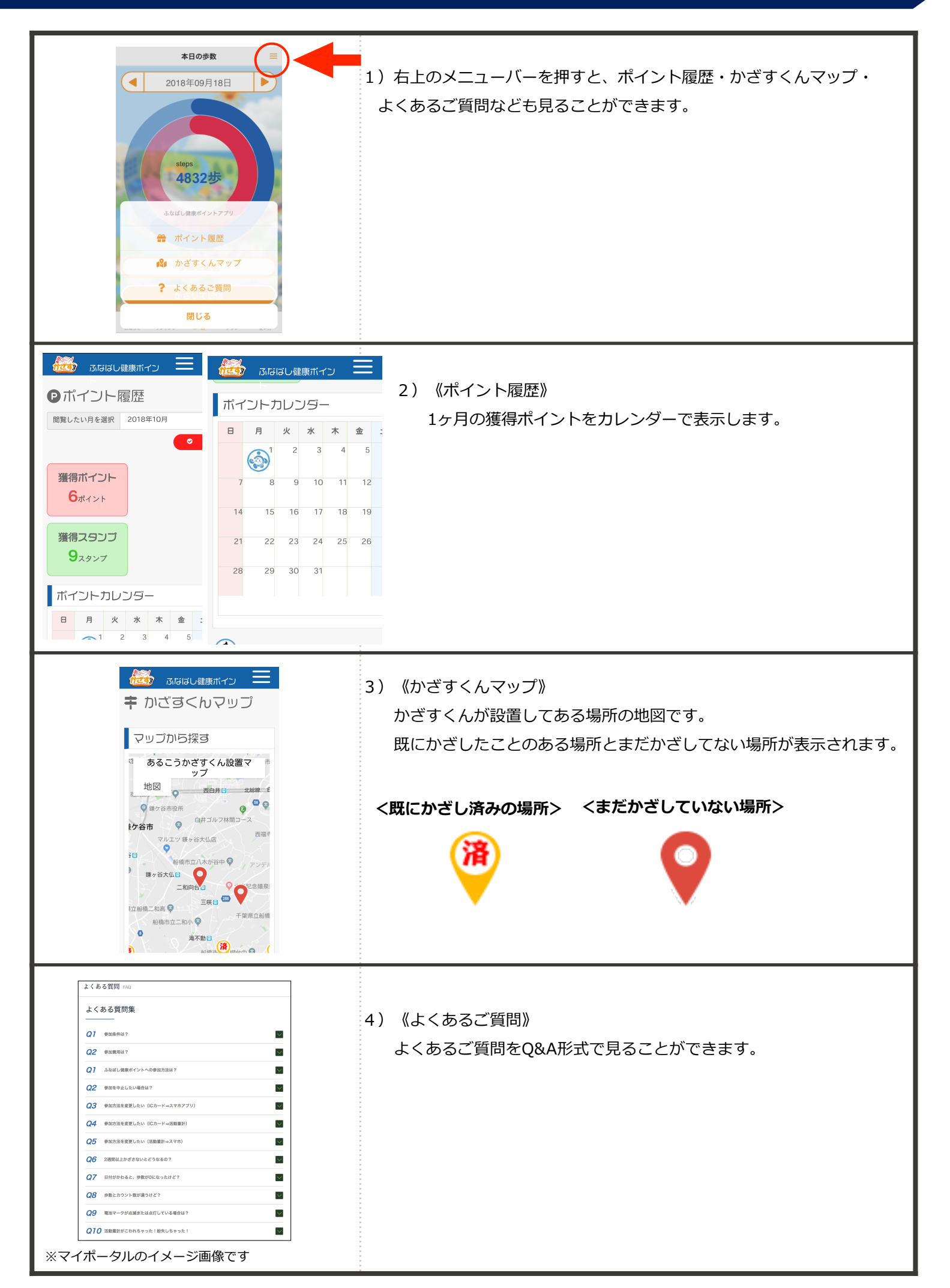

#### STEP8 お財布ケータイ (NFC)の無いスマホのICカード連携について

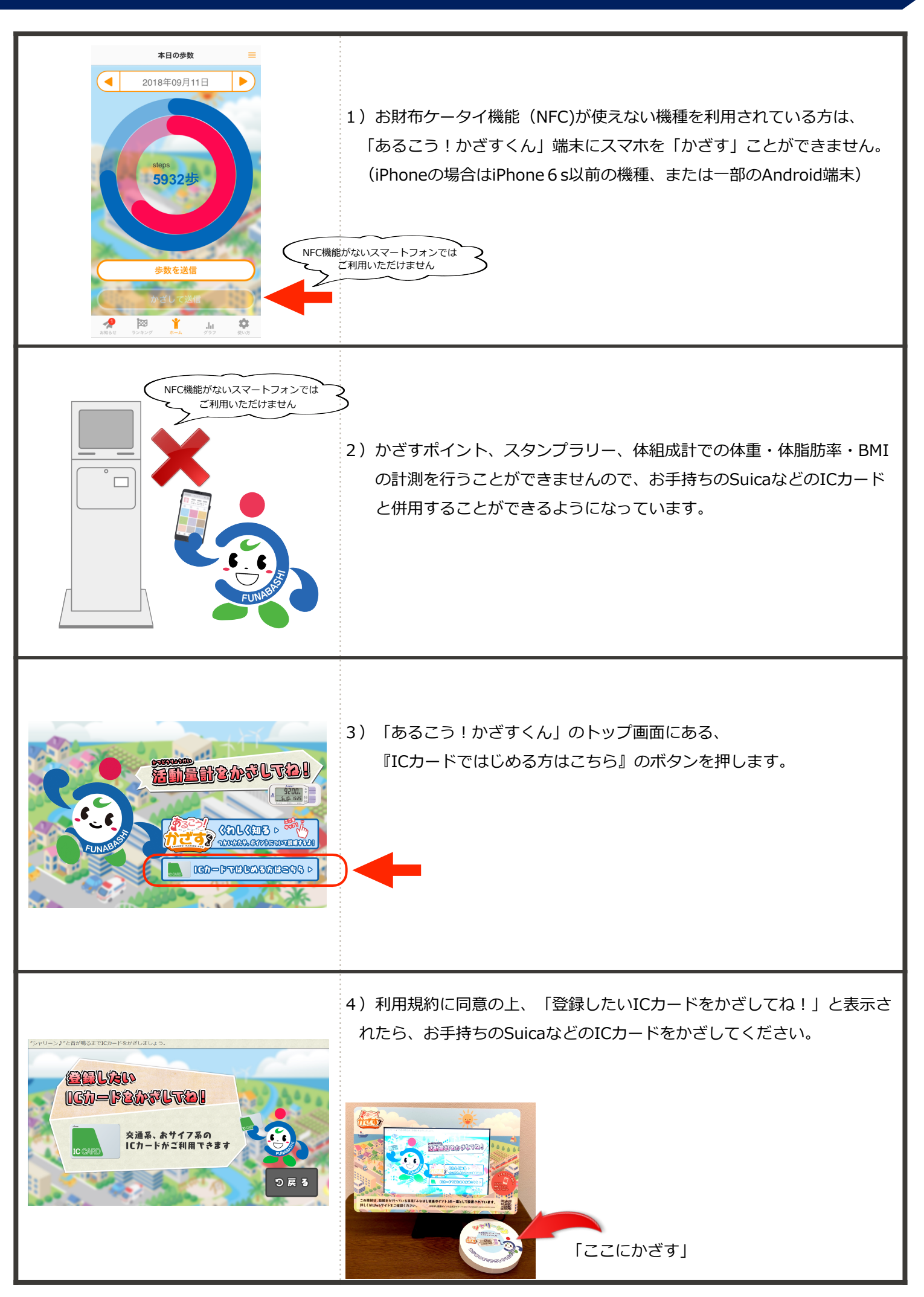

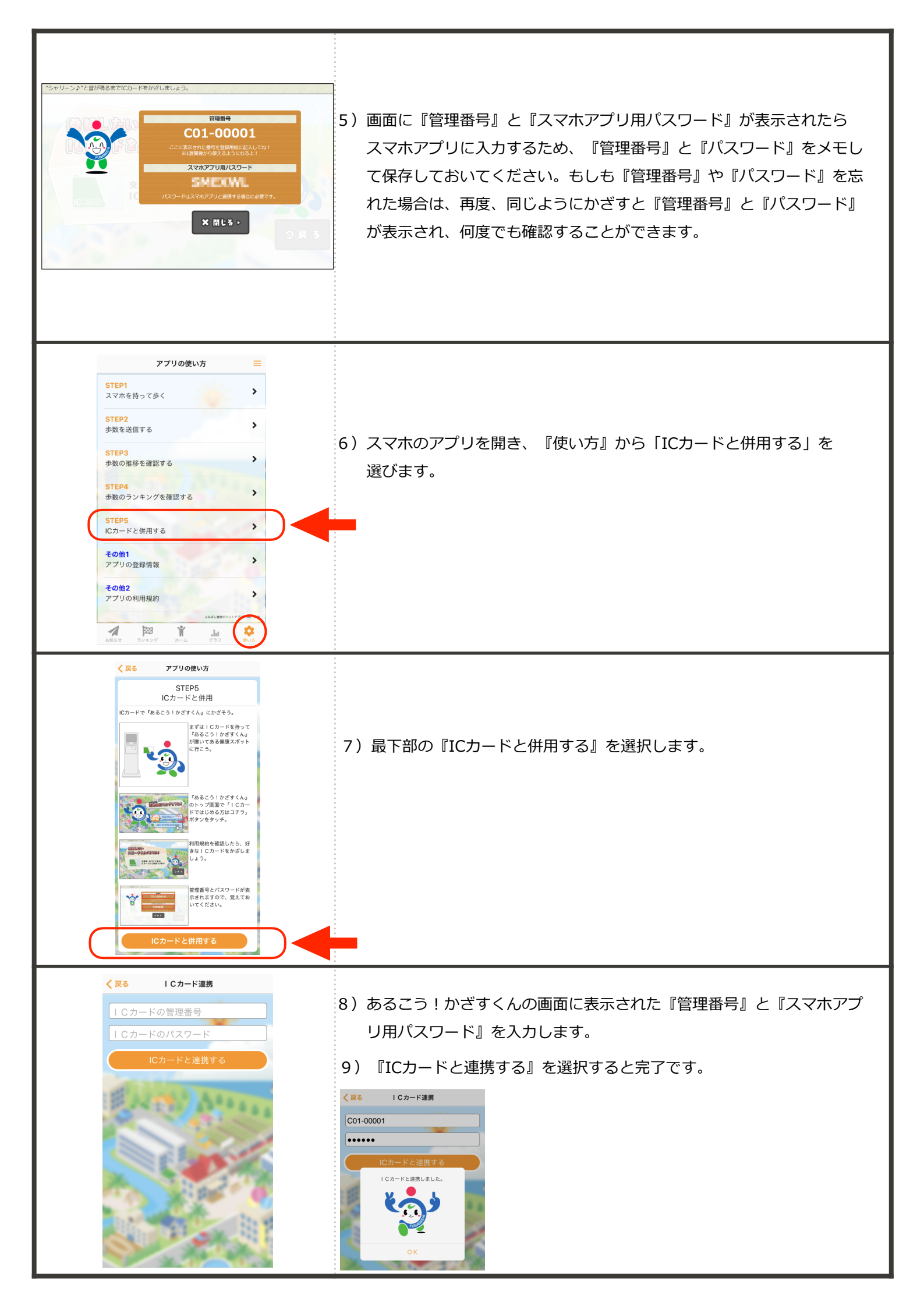

## STEP9 マイポータルを見ましょう

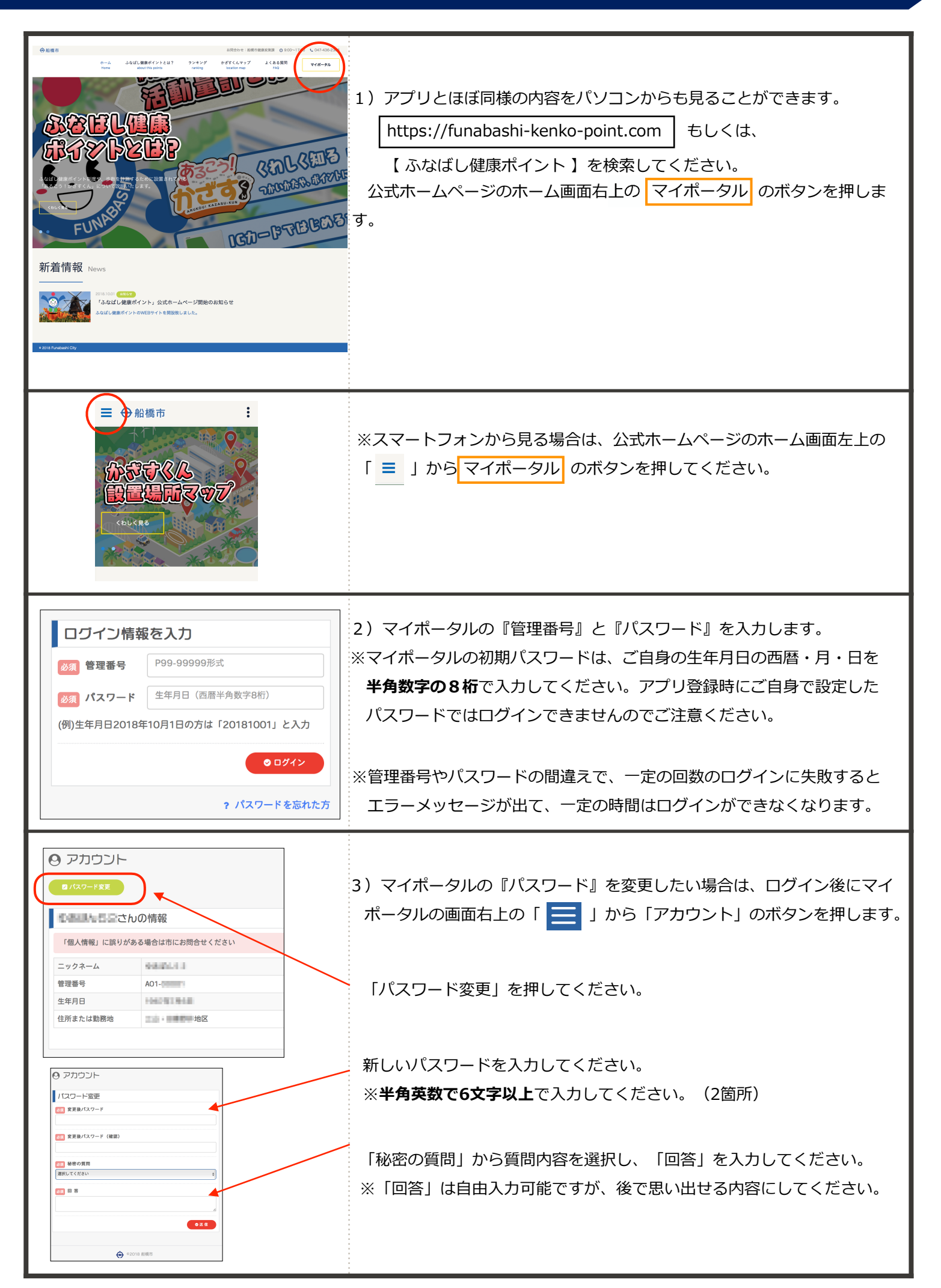

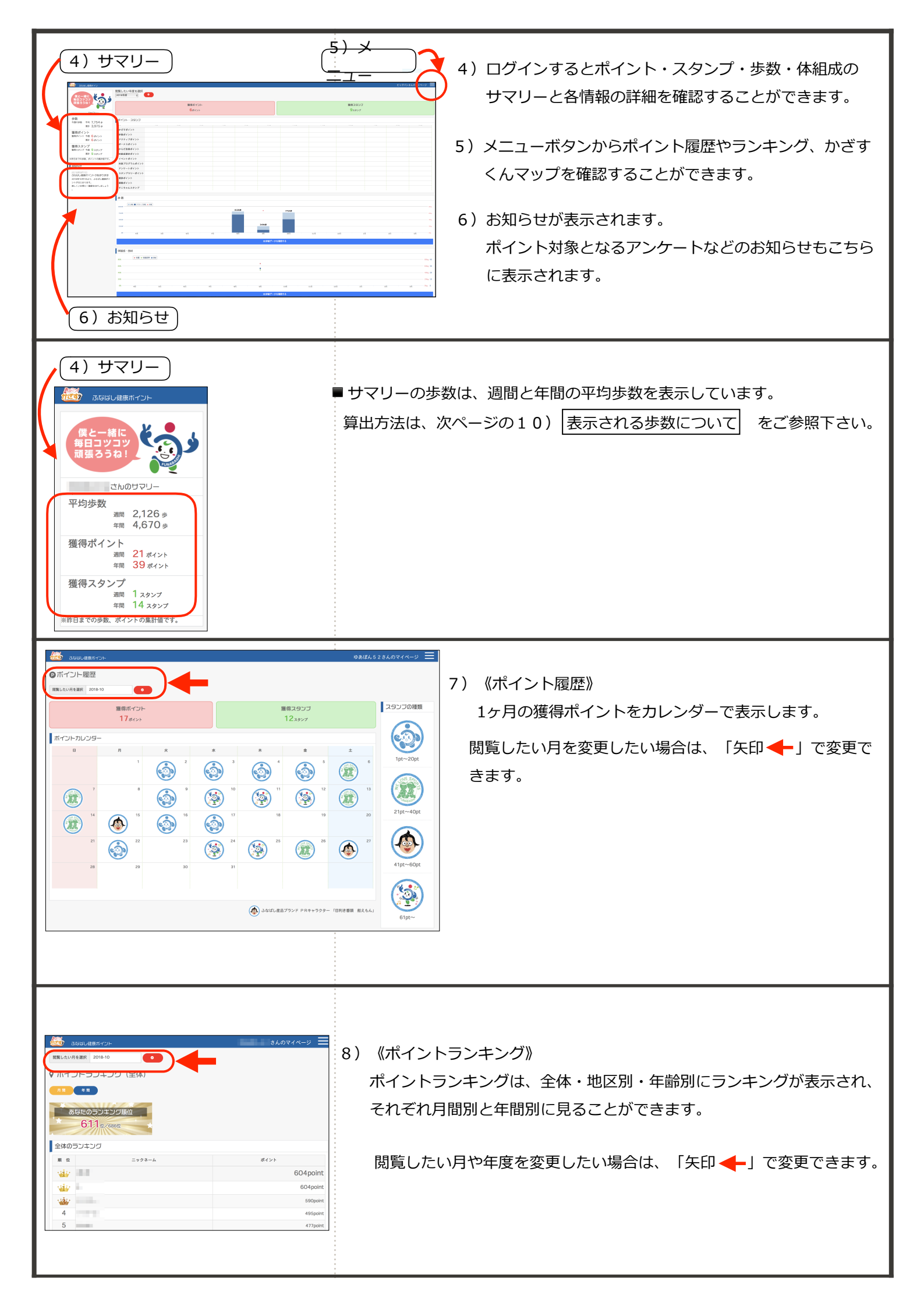

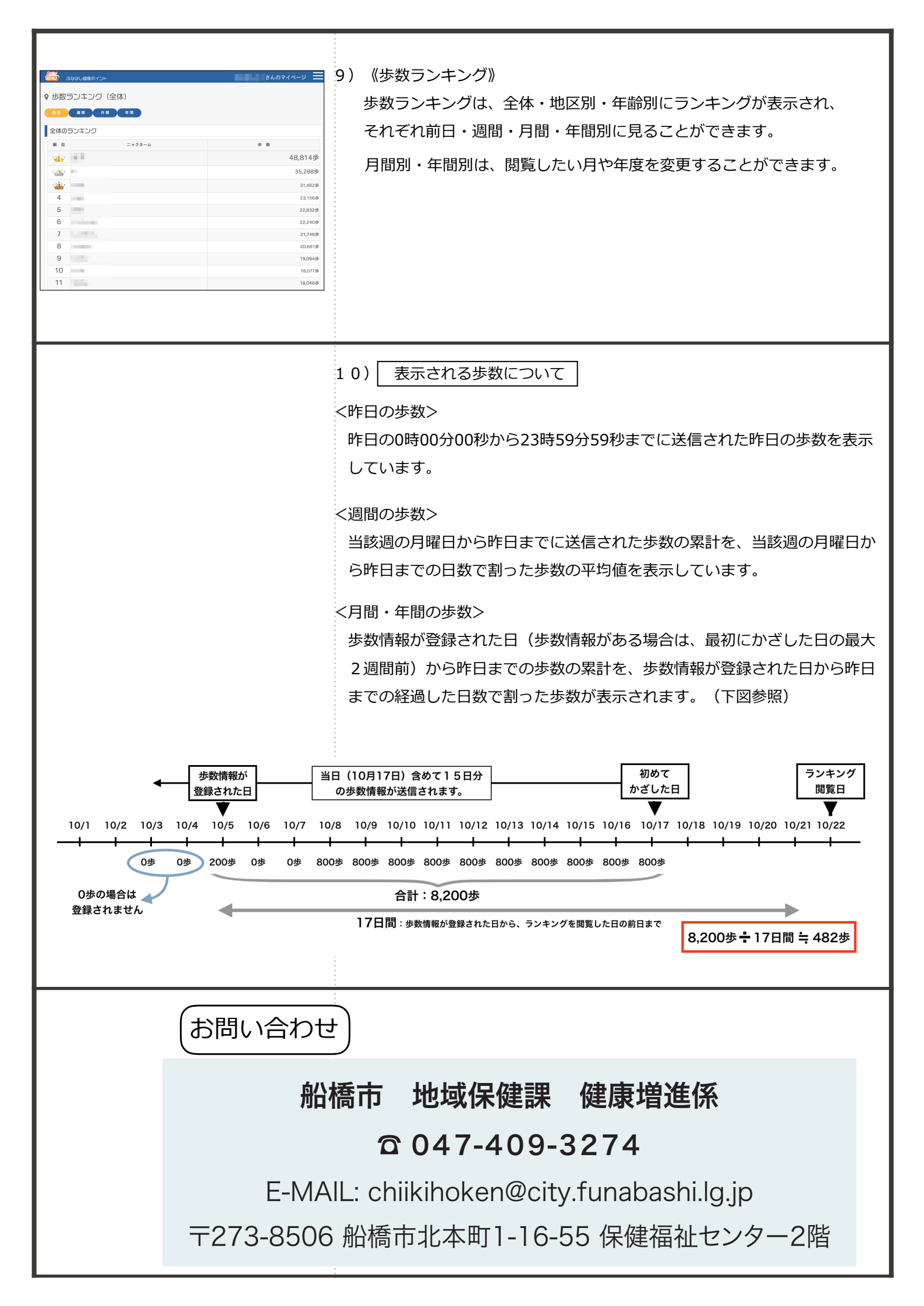